## **Eurotherm 3504 Controller Setup with Four Events – Type K**

## Enter the controller configuration level:

Press and hold 🗅 until ACCS appears in the upper display Goto Level 1 appears in the lower display Press A 🗸 until Config appears in the lower display Pass Code appears in the lower display Pass The controller is now in configuration mode

## Set controller configuration parameters:

- Use the ▲ ▼ keys to adjust parameter values
- Press the  $\circlearrowleft$  key to enter the value and cycle to next parameter
- Press  $\Box$  to return to the top of a configuration menu
- At the top of a menu Press 🗅 to cycle to next menu
- Please note that the only parameters listed are the parameters required for furnace operation.

| Inst - Opt |          |    |           | Mod - 3C               |                       |          |       |
|------------|----------|----|-----------|------------------------|-----------------------|----------|-------|
| Set        | Units    | to | С         | Set                    | ident                 | to       | Relay |
|            |          |    |           | Set                    | ІО Туре               | to       | OnOff |
| PV Input   |          |    |           |                        |                       |          |       |
|            |          |    |           | LP1 - 3                | Setup                 |          |       |
| Set        | IOtype   | to | Thermocpl |                        |                       |          |       |
| Set        | LIN Type | to | K         | Set                    | ch1 control           | to       | PID   |
| Set        | Res'n    | to | XXXXX     | Set                    | Control act           | to       | Rev   |
| Set        | СЈС Туре | to | internal  | Set                    | Deriv Type            | to       | Error |
| Set        | SBrk     | to | Low       |                        |                       |          |       |
|            |          |    |           | LP1 - 1                | PID Configuration     |          |       |
| Mod – 1A   |          |    |           |                        |                       |          |       |
|            |          |    |           | Set                    | sched type            | to       | PV    |
| Set        | Ident    | to | DC Output | Set                    | num sets              | to       | 2     |
| Set        | ІО Туре  | to | mA        | Set                    | Boundary 1-2          | to       | 500   |
| Set        | Res'n    | to | XXXXX     | Set                    | OPhi/2/3              | to       | 100   |
| Set        | Range Hi | to | 20        | Set                    | OPlo/2/3              | to       | 0     |
| Set        | Range Lo | to | 4         |                        |                       |          |       |
|            |          |    |           | LP1 – SP Configuration |                       |          |       |
| Mod        | – 2A     |    |           |                        |                       |          |       |
|            |          |    |           | Set                    | Range Hi              | to       | 1100  |
| Set        | ident    | to | Relay     | Set                    | Range Lo              | to       | 0     |
| Set        | ІО Туре  | to | OnOff     | Set                    | SP High Lim           | to       | 1100  |
|            | _        |    |           | Set                    | SP Low Lim            | to       | 0     |
| Mod        | – 2C     |    |           |                        |                       |          |       |
| ~          |          |    |           | LP1 - OI               | P Configuration       |          |       |
| Set        | ident    | to | Relay     | ~                      |                       |          |       |
| Set        | ІО Туре  | to | OnOff     | Set                    | Output Hi             | to       | 100   |
|            |          |    |           | Set                    | Output Lo             | to       | 0     |
| Mod - JA   |          |    |           |                        |                       |          |       |
| <b>G</b> 4 |          |    | Deleví    | Program Setup          |                       |          |       |
| Set        | ldent    | to | Reidy     | C - 4                  | D                     | 4-       | D     |
| Set        | 10 Type  | to | OnOff     | Set                    | Power Fall            | 10       | Ramp  |
|            |          |    |           | Set                    | Max Events            | to       | 4     |
|            |          |    |           | Set                    | rvevent<br>Time Event | to<br>to | NO    |
|            |          |    |           | Sel                    | TTIME FACUL           | LU       | INO   |

## **To Exit Configuration:**

Press  $\square$  until ACCS appears in the upper display Goto Conf appears in the lower display Press  $\checkmark$   $\checkmark$  until the desired level is shown. Press  $\circlearrowleft$